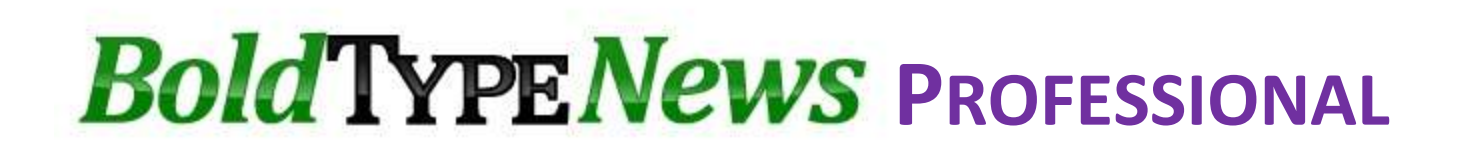

# Prepare The Raiser's Edge

This step is required before installing the BoldTypeNews plug-in.

The protection of your data is fundamental to our business. We require security settings that prohibit adding, editing and deleting records and limit the information BoldTypeNews can access.

BoldTypeNews views only name and address information for the sole purpose of finding news about your contacts. BoldTypeNews does not, under any circumstance, access sensitive information such as giving, income levels or credit card information. BoldTypeNews does not alter your data.

In The Raiser's Edge you will:

- A. Create a view only security group for BoldTypeNews
- B. Create a "boldtype" user
- C. Set Windows file permissions

These security functions must be performed by The Raiser's Edge Supervisor or a user that has supervisory rights.

## A. <u>Create a security group for BoldTypeNews</u>

Create a security group that has *view only* access. This step prohibits adding, editing and deleting records and limits the information BoldTypeNews can access.

| The Naiser's Luge.                          | . In Admin, select Security a                 | nd click New Group.    |
|---------------------------------------------|-----------------------------------------------|------------------------|
|                                             |                                               |                        |
| 🛄 The Raiser's Edge                         |                                               |                        |
| <u>File E</u> dit <u>V</u> iew <u>G</u> o I | F <u>a</u> vorites <u>T</u> ools <u>H</u> elp |                        |
| 💠 Back 🚸 Forward Ope                        | n in separate window                          |                        |
| tome                                        | Administration                                | Security               |
| Decordo                                     | Administration                                | 🚯 New Group 🔗 New User |
| Records                                     | System Statistics                             |                        |
| Query                                       | Import                                        | - & Groups             |
| -                                           | Globally Add Records                          | - R Admin              |
| Export                                      | Globally Change Records                       |                        |
|                                             | Globally Delete Records                       |                        |
| Reports                                     | Globally Write Off Pledges                    | Sers Users             |
| (Anna                                       | Convert Pledges To Recurring Gifts            | Supervisor             |
| Mail                                        | Post to General Ledger                        |                        |
| Batch                                       | Duplicate Constituent Management<br>Tool      |                        |
| /#                                          | Merge Constituents                            |                        |
| Mapping                                     | Drop La, and Members                          |                        |
| 🕚 Admin                                     | Security                                      |                        |
| Config                                      | Target Analytics                              |                        |
| Coning                                      | GiftWrap Integration                          |                        |
|                                             | Credit Card Exception Report                  | 9                      |

In Group <u>n</u>ame, enter "View Only" or a similarly descriptive name. In <u>D</u>escription, enter "View only for BoldTypeNews"

In the Group <u>P</u>rivileges section, uncheck all items except Records (scroll down if necessary).

Check and Highlight Records. Then click Options and to go the next step.

| Troup name: View Univ             |        |      |                |    |           |     |
|-----------------------------------|--------|------|----------------|----|-----------|-----|
| Description: View only for BoldTy | peNews |      |                |    |           |     |
| Group <u>P</u> rivileges          |        |      | Group Members- |    |           |     |
|                                   | A Ont  | ions | Members:       |    | Not Membe | rs: |
|                                   |        |      |                |    |           |     |
|                                   |        |      |                |    |           |     |
|                                   |        |      |                |    |           |     |
|                                   |        |      |                |    |           |     |
| Batch                             |        |      |                |    | 1         |     |
|                                   |        |      |                | >  | -         |     |
|                                   |        |      |                | >> |           |     |
|                                   |        |      |                |    | 1         |     |
|                                   |        |      |                |    | -         |     |
|                                   |        |      |                | << |           |     |
|                                   |        |      |                |    |           |     |
| Gift Security by Eurod            |        |      |                |    |           |     |
| Notenad Security by Tune          |        |      |                |    |           |     |
|                                   |        |      |                |    |           |     |
|                                   | *      |      | J              |    | 1         |     |

In the Security Options window, start by unchecking all of the Record Types in the left column except Constituents, Campaigns, Funds and Appeals. *Constituents must be checked.* 

Highlight the Record Type "Constituents" so the Constituents Privileges section appears. Uncheck all items in the Add, Edit and Delete columns.

| Security Options      |                             |              |           |      | ×        |
|-----------------------|-----------------------------|--------------|-----------|------|----------|
| Record Types          | Constituents                | Privilege    | s         |      | ^        |
| Constituents          |                             | View         | Add       | Edit | Dele     |
| Gifts                 | CONSTITUENT                 |              |           |      |          |
|                       | Biographical                | N/A          | N/A       |      | N//      |
| Memberships           | Alias                       | $\checkmark$ | N/A       |      | N//      |
| Campaigns             | Address                     | $\checkmark$ |           |      |          |
| Funds                 | Phone                       | $\checkmark$ | N/A       |      | N//      |
| Appeals               | Addressee/Salutation        | N/A          | N/A       |      | N//      |
| L Events              | Solicitor Details           |              |           |      |          |
| Jobs (Events)         | Relationships - Individuals |              |           |      | E.       |
| Participants (Events) | <                           |              |           |      | <b>`</b> |
| Planned Gifts         | Miscellaneous Co            | onstituent   | s Option: | s    |          |
|                       | Target                      |              |           |      | ^        |
|                       |                             |              |           |      |          |
|                       | Ethnicity<br>Religion       |              |           |      | ~        |
|                       | OK Cancel                   |              |           |      |          |

Uncheck all items in the Miscellaneous Constituents Options section.

For the View column, see next page. Do <u>not</u> click OK at this time.

For BoldTypeNews to work, you must check the following 5 items in View:

### CONSTITUENT

Alias Address Phone Relationships - Organizations

| Constituents                  | Privilege    | es  |      | ^    |
|-------------------------------|--------------|-----|------|------|
|                               | View         | Add | Edit | Dele |
| CONSTITUENT                   | $\checkmark$ |     |      |      |
| Biographical                  | N/A          | N/A |      | N//  |
| Alias                         | $\checkmark$ | N/A |      | N//  |
| Address                       | $\checkmark$ |     |      |      |
| Phone                         | $\checkmark$ | N/A |      | N//  |
| Addressee/Salutation          | N/A          | N/A |      | N//  |
| Solicitor Details             |              |     |      |      |
| Relationships - Individuals   |              |     |      |      |
| Relationships - Organizations | $\checkmark$ |     |      |      |
| Relationships - Funds         |              |     |      |      |
| Banks/Financial Institutions  |              |     |      |      |
| Education/Schools             |              |     |      | E,   |
| <                             |              |     |      | >    |

Uncheck all other items in the View column.

Campaigns, Funds and Appeals cannot be unchecked. Highlight each of these Record Types and uncheck all items.

Campaigns is shown as an example below.

| Record Types               | Car                                                          | npaigns Privileg                | es        |      |        |
|----------------------------|--------------------------------------------------------------|---------------------------------|-----------|------|--------|
| 🗹 Constituents             |                                                              | View                            | Add       | Edit | Delete |
| ∐ Gifts<br>□ A d ice in in | CAMPAIGNS                                                    | N/A                             |           |      |        |
| Actions (Constituent)      | Solicitor Hierarchy                                          |                                 |           |      |        |
|                            | Giving Hierarchy                                             |                                 | N/A       |      | N/A    |
|                            |                                                              |                                 |           |      |        |
| 🗹 Funds                    |                                                              |                                 |           |      |        |
| 🗹 Appeals                  |                                                              |                                 |           |      |        |
| Events                     |                                                              |                                 |           |      |        |
| Actions (Events)           |                                                              |                                 |           |      |        |
| 🔄 Jobs (Events)            |                                                              |                                 |           |      |        |
| Actions (Appeals)          |                                                              |                                 |           |      |        |
|                            |                                                              | Miscellaneous Campaigns Options |           |      |        |
| Planned Gifts              | Miscellane                                                   | ous Campaign                    | s Options | 8    |        |
| Planned Gifts              | Miscellane                                                   | eous Campaign:                  | s Options | 3    |        |
| Planned Gifts              | Miscellane View Gifts View Campaign Summa                    | eous Campaign:<br>ry            | s Options | 3    |        |
| Planned Gifts              | Miscellane View Gifts View Campaign Summa                    | eous Campaign:<br>ry            | s Options | 3    |        |
| Planned Gifts              | Miscellane View Gifts View Campaign Summa                    | ous Campaign                    | s Options | 3    |        |
| Planned Gifts              | Miscellane View Gifts View Campaign Summa OK Cancel          | ous Campaign                    | s Options | \$   |        |
| Planned Gifts              | Miscellane                                                   | ous Campaign                    | s Options | \$   |        |
| Planned Gifts              | Miscellane View Gifts View Campaign Summa                    | ous Campaign                    | s Options | \$   |        |
| Planned Gifts              | Miscellane View Gifts View Campaign Summa                    | ous Campaign                    | s Options | 8    |        |
| eneat for Funds an         | Miscellane<br>View Gifts<br>View Campaign Summa<br>OK Cancel | ous Campaign                    | s Options | \$   |        |

| Create Security Group (continued)                                                            |  |
|----------------------------------------------------------------------------------------------|--|
| In the New Group window, click 🛛 🔚 Save and Close 🔹 to complete the Security Group.          |  |
| New Group<br>File Edit Group Help<br>Save and Close - Jan X + Mer ?<br>Group name: Miew Only |  |
| Description: View only for BoldTypeNews Group Privileges Query Query                         |  |
|                                                                                              |  |

You have now created a "view only" Security Group which limits access to your data.

The next step is to create a "boldtype" user that will be a member of this Security Group.

# B. <u>Create a "boldtype" user</u>

Create a "boldtype" user that will be a member of the View Only security group and therefore will have limited access to your data.

| Admin, select Secu       | rity and click New User.                      |                      |
|--------------------------|-----------------------------------------------|----------------------|
|                          |                                               |                      |
| ine Kaiser's Edge        |                                               |                      |
| <u>File Edit View Go</u> | F <u>a</u> vorites <u>I</u> ools <u>H</u> elp |                      |
| Rack I Forward Ope       | en in separate window                         |                      |
| 💏 Home                   | Administration                                | Security             |
|                          | Administration                                | New Group & New User |
| Records                  | System Statistics                             |                      |
|                          | Import                                        |                      |
| 1 duciy                  | Globally Add Records                          | - S Admin            |
| Export                   | Globally Change Records                       | B Data Entry         |
|                          | Globally Delete Records                       |                      |
| A Reports                | Globally Write Off Pledges                    | ୍କ୍ Users            |
| Ă.                       | Convert Pledges To Recurring Gifts            | ି ଷ୍ଟ୍ର Supervisor   |
| Mail                     | Post to General Ledger                        | 1                    |
| J Batch                  | Duplicate Constituent Management<br>Tool      |                      |
| 100                      | Merge Constituents                            | 1                    |
| Mapping                  | Drop Lapsed Members                           |                      |
| Admin                    | Security                                      |                      |
| Admin                    | Queue                                         |                      |
| Config                   | Target Analytics                              |                      |
|                          | GiftWrap Integration                          |                      |
| EI Canadian              | Credit Card Exception Report                  |                      |

Create "boldtype" User (continued)

In User <u>n</u>ame, enter "boldtype"

In <u>D</u>escription, enter "BoldTypeNews user"

In the Group Assignments section, highlight the View Only group and click

> to move View Only to the "Member of:" window.

| User <u>n</u> ame: boldtype                                                              |                                                     | Constituent name: | A                                                                                             |
|------------------------------------------------------------------------------------------|-----------------------------------------------------|-------------------|-----------------------------------------------------------------------------------------------|
| Description:                                                                             |                                                     | Outlook user:     |                                                                                               |
| Group Assignments<br>O Supervisor rights © Se<br>Not a member of:<br>Admin<br>Data Entry | lected groun right<br>Member<br>View On<br>>><br>>> | of:               | Connection Options<br>■ BE7 Authentication<br>Password: ■ ■ ■ ■ ■ ■ ■ ■ ■ ■ ■ ■ ■ ■ ■ ■ ■ ■ ■ |
|                                                                                          |                                                     |                   | Set This User's Options<br>7/15/2016                                                          |

Create a Password.

Exit and Sign Out of The Raiser's Edge.

**Tip:** You will need the BoldTypeNews login credentials (your email and password) and The Raiser's Edge user credentials (the user name and password you just created). Use this form to record these credentials for later steps.

| <b>B</b> Your BoldTy | B Your BoldTypeNews Login Information |  |  |  |  |
|----------------------|---------------------------------------|--|--|--|--|
| Email:               |                                       |  |  |  |  |
| Password:            | Remember your password                |  |  |  |  |
| RE Your BoldType     | eNews user in The Raiser's Edge       |  |  |  |  |
| User name:           | [boldtype]                            |  |  |  |  |
| Password:            | Remember your password                |  |  |  |  |

## C. <u>Set Windows file permissions for The Raiser's Edge</u>

Blackbaud requires specific Windows file permissions for Blackbaud Technology Partners. Here is how to check these permissions and change them if necessary.

| Set File Permissions                                                                               |                                        |
|----------------------------------------------------------------------------------------------------|----------------------------------------|
| Start Windows Explorer and find The Rais                                                           | ser's Edge program folder.             |
| For 64-bit operating systems, the o                                                                | directory is here:                     |
| For 32-bit operating systems, the o<br>C:\Program Files\Blackbaud\The                              | directory is here:<br>Raisers Edge 7 \ |
| I     I     I     I     I       File     Home     Share     View                                   |                                        |
| $\leftarrow$ $\rightarrow$ $\checkmark$ $\uparrow$ $\square$ $\Rightarrow$ This PC $\Rightarrow$ L | ocal Disk (C:)                         |
| V 💻 This PC                                                                                        |                                        |
| > 🔜 Desktop                                                                                        | Expand                                 |
| > 🔮 Documents                                                                                      | Open in new window                     |
| > 👆 Downloads                                                                                      | Share with >                           |
| ✓ 🏪 Local Disk (C:)                                                                                | Pin to Start                           |
| > 🛃 Program File                                                                                   | Format                                 |
| > 🛃 Program Files                                                                                  | Сору                                   |
| ✓ Program Files (x86)                                                                              | Rename                                 |
| V Blackbaud                                                                                        |                                        |
| > Management Console                                                                               | /                                      |
| > 📙 The Raisers Edge 7                                                                             | Properties                             |
|                                                                                                    |                                        |

Right mouse click on The Raiser's Edge 7 folder and select Properties.

| <image/>                                                                                                    | Set File Pe                  | rmissions (continued)                                                                                                    |
|----------------------------------------------------------------------------------------------------|------------------------------|----------------------------------------------------------------------------------------------------|
| Select the user name of the computer in "Group or user names:" (If the user name is not shown, skip down to Add User Name section below.)         If all items under Allow are checked, then click image in and continue below.)                                                                                                    | In Propert                   | ies, select the Security tab.                                                                                               |
| General Sharing Security Previous Versions Customize         Object name:       C:Program Files (x86)\Blackbaud\The Raisers Ed;         SYSTEM       SYSTEM         SYSTEM       SYSTEM         For change permissions, click Edt:       Edt         Permissions for       Permissions         For change permissions, click Edt:       Edt         Vinite       Permissions for         Vinite       Permissions for                                                                                                    |                              | The Raisers Edge 7 Properties                                                                                               |
| Object name:       C:Program Files (x86)/Blackbaud/The Raisers Ed;         SYSTEM       SYSTEM         With Administrations, click Edit.       Edit         Permissions for       North         For special permissions, click Edit.       Edit         For special permissions or advanced settings.       Advanced         Click Advanced.       OK         Vitter ender       OK         Click Advanced.       Advanced         Select the user name of the computer in "Group or user names:"       (If the user name is not shown, skip down to Add User Name section below.)         If all items under Allow are checked as shown above, click OK to exit.       Return to the website to Install the BoldTypeNews ContactFinder Plug-in.         If any item under Allow is not checked, then click       Edit       and continue below.                                                                                                    |                              | General Sharing Security Previous Versions Customize                                                                        |
| For power name::::::::::::::::::::::::::::::::::::                                                                                                    |                              | Object name: C:\Program Files (x86)\Blackbaud\The Raisers Edg                                                               |
| Select the user name of the computer in "Group or user names:"<br>(If the user name is not shown, skip down to Add User Name section below.)         If all items under Allow is not checked, then click Edit.                                                                                                    |                              | Group or user names:                                                                                                    |
| Select the user name of the computer in "Group or user names:"         (If the user name is not shown, skip down to Add User Name section below.)         If all items under Allow are checked as shown above, click OK to exit.         Return to the website to Install the BoldTypeNews ContactFinder Plug-in.         If any item under Allow is not checked, then click is not continue below.                                                                                                    |                              | SYSTEM ^                                                                                                    |
| Select the user name of the computer in "Group or user names:" (If the user name is not shown, skip down to Add User Name section below.)         If all items under Allow are checked as shown above, click OK to exit. Return to the website to Install the BoldTypeNews ContactFinder Plug-in.                                                                                                    |                              | Administrators                                                                                                    |
| For change permissions, click Edt.         Permissions for       Allow         Permissions for       Permissions         Full control       Image: Deny         Wite       Image: Deny         Bead & execute       Image: Deny         Ust folder contents       Image: Deny         For special permissions or advanced settings.       Advanced         OK       Cancel       Apply         Select the user name of the computer in "Group or user names:"       (If the user name is not shown, skip down to Add User Name section below.)         If all items under Allow are checked as shown above, click OK to exit.       Return to the website to Install the BoldTypeNews ContactFinder Plug-in.         If any item under Allow is not checked, then click       Edt       and continue below.                                                                                                    |                              | <                                                                                                    |
| Permissions for       Allow       Deny         Full control       Image: Control       Image: Control         Wodify       Read & execute       Image: Control         Ist folder contents       Image: Control       Image: Control         Write       Image: Control       Image: Control         For special permissions or advanced settings.       Advanced       Image: Control         Image: Control       Image: Control       Image: Control       Image: Control         Select the user name of the computer in "Group or user names:"       (If the user name is not shown, skip down to Add User Name section below.)         If all items under Allow are checked as shown above, click OK to exit.       Return to the website to Install the BoldTypeNews ContactFinder Plug-in.         If any item under Allow is not checked, then click       Image: Contact Contact Plug-in.                                                                                                    |                              | To change permissions, click Edit.                                                                                          |
| Full control       Image: Control         Modify       Image: Control         Read & execute       Image: Control         List folder contents       Image: Control         Read       Image: Control         Write       Image: Control         For special permissions or advanced settings.       Advanced         Click Advanced       Image: Control         Image: Control       OK       Cancel         Advanced       Image: Control       Advanced         If the user name of the computer in "Group or user names:"       (If the user name is not shown, skip down to Add User Name section below.)         If all items under Allow are checked as shown above, click OK to exit.       Return to the website to Install the BoldTypeNews ContactFinder Plug-in.         If any item under Allow is not checked, then click       Edt       and continue below.                                                                                                    |                              | Permissions for Allow Deny                                                                                                  |
| Modify       Y         Read & execute       Y         List folder contents       Y         Read       Y         Write       Y         For special permissions or advanced settings.       Advanced         Cick Advanced.       Y         OK       Cancel         Apply       Y         Select the user name of the computer in "Group or user names:"       (If the user name is not shown, skip down to Add User Name section below.)         If all items under Allow are checked as shown above, click OK to exit.       Return to the website to Install the BoldTypeNews ContactFinder Plug-in.         If any item under Allow is not checked, then click       Edt       and continue below.                                                                                                    |                              | Full control 🗸 ^                                                                                                    |
| Select the user name of the computer in "Group or user names:" (If the user name is not shown, skip down to Add User Name section below.)         If all items under Allow are checked as shown above, click OK to exit. Return to the website to Install the BoldTypeNews ContactFinder Plug-in.         If any item under Allow is not checked, then click <a>Edit</a> .                                                                                                    |                              | Modify  Read & execute                                                                                                    |
| Read       Image: Constant of the computer of the computer of the comp |                              | List folder contents                                                                                                    |
| Write       Image: Constraint of the computer in "Group or user names:"         Select the user name of the computer in "Group or user names:"       If the user name is not shown, skip down to Add User Name section below.)         If all items under Allow are checked as shown above, click OK to exit.       Return to the website to Install the BoldTypeNews ContactFinder Plug-in.         If any item under Allow is not checked, then click       Image: ContactFinder Plug-in.                                                                                                    |                              | Read V                                                                                                    |
| Select the user name of the computer in "Group or user names:"<br>(If the user name is not shown, skip down to Add User Name section below.)         If all items under Allow are checked as shown above, click OK to exit.<br>Return to the website to Install the BoldTypeNews ContactFinder Plug-in.         If any item under Allow is not checked, then click                                                                                                    |                              | For special permissions or advanced settings                                                                                |
| Select the user name of the computer in "Group or user names:"<br>(If the user name is not shown, skip down to Add User Name section below.)<br>If all items under Allow are checked as shown above, click OK to exit.<br>Return to the website to Install the BoldTypeNews ContactFinder Plug-in.<br>If any item under Allow is <u>not</u> checked, then click <u>Edt</u> and continue below.                                                                                                    |                              | click Advanced.                                                                                                    |
| OK       Cancel       Apply         Select the user name of the computer in "Group or user names:"<br>(If the user name is not shown, skip down to Add User Name section below.)         If all items under Allow are checked as shown above, click OK to exit.<br>Return to the website to Install the BoldTypeNews ContactFinder Plug-in.         If any item under Allow is not checked, then click       Edt                                                                                                    |                              |                                                                                                    |
| Select the user name of the computer in "Group or user names:"<br>(If the user name is not shown, skip down to Add User Name section below.)<br>If all items under Allow are checked as shown above, click OK to exit.<br>Return to the website to Install the BoldTypeNews ContactFinder Plug-in.<br>If any item under Allow is <u>not</u> checked, then click<br><b>Edt</b> and continue below.                                                                                                    |                              | OK Cancel Apply                                                                                                    |
| Select the user name of the computer in "Group or user names:"<br>(If the user name is not shown, skip down to <b>Add User Name</b> section below.)<br>If all items under Allow are checked as shown above, click OK to exit.<br>Return to the website to Install the BoldTypeNews ContactFinder Plug-in.<br>If any item under Allow is <u>not</u> checked, then click <b>Edt</b> and continue below.                                                                                                    |                              |                                                                                                    |
| If all items under Allow are checked as shown above, click OK to exit.<br>Return to the website to Install the BoldTypeNews ContactFinder Plug-in.<br>If any item under Allow is <u>not</u> checked, then click <b>Edt</b> and continue below.                                                                                                    | Select the<br>(If the user r | user name of the computer in "Group or user names:"<br>name is not shown, skip down to <b>Add User Name</b> section below.) |
| If any item under Allow is <u>not</u> checked, then click <b>Edit</b> and continue below.                                                                                                    | If all items<br>Return to t  | under Allow are checked as shown above, click OK to exit.<br>the website to Install the BoldTypeNews ContactFinder Plug-in. |
|                                                                                                    | If any item                  | under Allow is <u>not</u> checked, then click <b>Edit</b> and continue below.                                               |
|                                                                                                    |                              |                                                                                                    |

Set File Permissions (continued)

Select the user name in "Group or user names:"

Check Allow for all items.

| Permissions for The Raisers Ed                                                                                                    | dge 7            | ×               |
|----------------------------------------------------------------------------------------------------|------------------|-----------------|
| Security                                                                                                    |                  |                 |
| Object name: C:\Program Files (                                                                                                    | x86)\Blackbaud\1 | The Raisers Edg |
| Group or user names:                                                                                                    |                  |                 |
| SCREATOR OWNER                                                                                                    |                  | ^               |
| SYSTEM                                                                                                    |                  |                 |
| [select user of the select user of the select us | ne computer]     |                 |
| Administrators                                                                                                    |                  |                 |
| Jusers                                                                                                    |                  | ~               |
| <                                                                                                    |                  | >               |
|                                                                                                    | Add              | Remove          |
| Permissions for                                                                                                    | Allow            | Deny            |
| Full control                                                                                                    | $\checkmark$     | □ ^             |
| Modify                                                                                                    |                  |                 |
| Read & execute                                                                                                    | $\checkmark$     |                 |
| List folder contents                                                                                                    | $\checkmark$     |                 |
| Read                                                                                                    | $\checkmark$     |                 |
| L                                                                                                    |                  |                 |
| ОК                                                                                                    | Cancel           | Apply           |

## Click OK

Click Continue for each Windows alert message. Close Windows Explorer.

You are finished with the changes required by Blackbaud.

Return to the website to Install the BoldTypeNews ContactFinder Plug-in.

#### Add User Name

In some cases your user name (the name you use to log in to your computer on your network) is not shown.

If you do not see your user name in the "Group or user names:" section of the Security tab, click Edit...

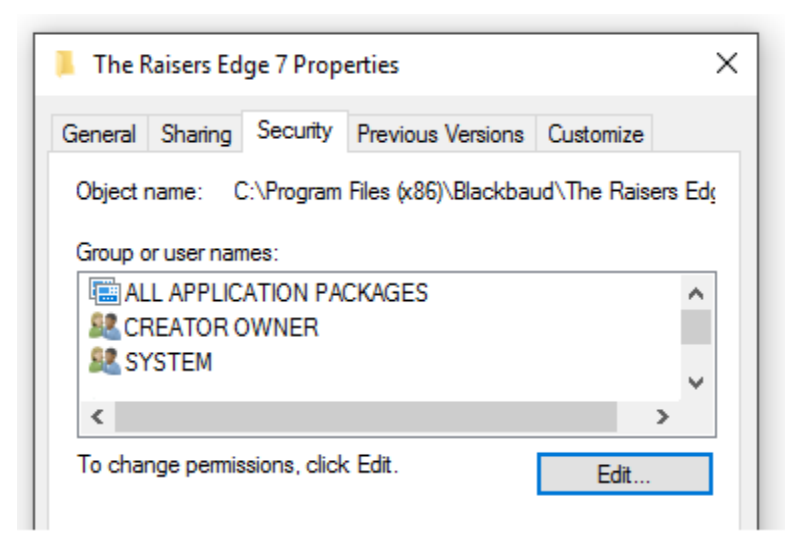

Continued on next page...

|         | Permissions for The Raisers Edge 7 ×                                                                                                    |
|---------|----------------------------------------------------------------------------------------------------|
|         | Security                                                                                                    |
|         | Object name: C:\Program Files (x86)\Blackbaud\The Raisers Edg                                                                                                    |
|         | Group or user names:                                                                                                    |
|         | ALL APPLICATION PACKAGES                                                                                                    |
|         | SYSTEM<br>Readministrators                                                                                                    |
|         |                                                                                                    |
|         |                                                                                                    |
|         |                                                                                                    |
|         | Add Remove                                                                                                    |
|         | Add Remove                                                                                                    |
| Write y | Add Remove                                                                                                    |
| Write y | Add Remove                                                                                                    |
| Write y | Add Remove                                                                                                    |
| Write y | Add       Remove         Dur user name in the box and click Check Names.         Select Users or Groups       ×         Select this object type:                                                                                                    |
| Write y | Add       Remove         Dur user name in the box and click Check Names.         Select Users or Groups       ×         Select this object type:       Verse, Groups, or Built-in security principals         Object Types                                                                                                    |
| Write y | Add       Remove         Dur user name in the box and click Check Names.         Select Users or Groups       ×         Select this object type:       Vertice         Users, Groups, or Built-in security principals       Object Types         From this location:       Locations                                                                        |
| Write y | Add       Remove         cour user name in the box and click Check Names.         Select Users or Groups         Select this object type:         Users, Groups, or Built-in security principals         Object Types         From this location:         Locations                                                                                         |
| Write y | Add       Remove         Dur user name in the box and click Check Names.         Select Users or Groups         Select this object type:         Users, Groups, or Built-in security principals         Object Types         From this location:         Locations         Enter the object names to select (examples):         [your user name here]       |
| Write y | Add       Remove         cur user name in the box and click Check Names.         Select Users or Groups       ×         Select this object type:       Users, Groups, or Built-in security principals       Object Types         From this location:       Locations       Locations         Enter the object names to select (examples):       Check Names |
| Write y | Add       Remove         Dur user name in the box and click Check Names.         Select Users or Groups         Select this object type:         Users, Groups, or Built-in security principals         Object Types         From this location:         Erter the object names to select (examples):         [your user name here]         OK              |

# Install the ContactFinder Plug-In

Return to the website and complete Step 2: Install the BoldTypeNews ContactFinder. If you have left the web page, here is the address:

### https://pro.boldtypenews.com/cf\_download\_pro.php#direct\_download

If you have installed the ContactFinder Plug-In but it is not visible on your screen you may need to minimize other windows to see the ContactFinder. You can also start the plug-in by going to the tray at the bottom right of your computer screen, locating the green BoldTypeNews "B" icon and double clicking to start the ContactFinder plug in.

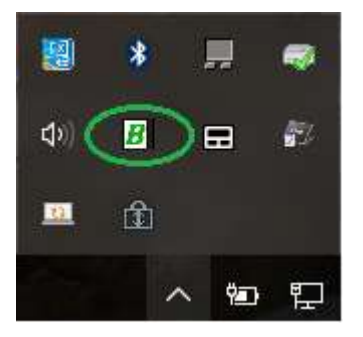

### You will see this screen:

| D Con          | tactFinder                       |   | /ersion: 1  |
|----------------|----------------------------------|---|-------------|
|                |                                  |   | /ersion: 1. |
| -              |                                  |   |             |
| Enter your Ra  | aiser's Edge information.        |   |             |
| 22.1           |                                  |   |             |
| Database:      | -                                | ~ |             |
| User name:     |                                  |   |             |
| Password:      |                                  |   |             |
|                |                                  |   |             |
|                |                                  |   |             |
| B Enter your B | oldTypeNews account information. |   |             |
|                |                                  |   |             |
| Email address: |                                  |   |             |
| Password:      |                                  |   |             |
|                |                                  |   |             |
|                |                                  |   |             |

Add your Raiser's Edge information.

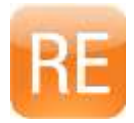

Select your database from the dropdown list.

Enter The Raiser's Edge user name you created for BoldTypeNews. (the installation instructions suggested "boldtype" as the user name)

Enter the password for the Raiser's Edge "boldtype" user.

Add your BoldTypeNews account information.

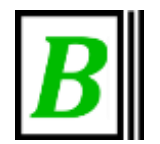

Add the email address you used when you created your BoldTypeNews account.

Enter the password for your BoldTypeNews account.

Click Finish.

The BoldTypeNews plug in will now work quietly in the background. BoldTypeNews will start to search for every one of your constituents in the news.

Starting in about 24 hours, BoldTypeNews will send an email with a list of your constituents who are in the news.

You can sign on to your account at the BoldTypeNews website at any time to see news about your constituents.

https://pro.boldtypenews.com

For assistance with any step in this process please contact BoldTypeNews Customer Support.

Support@BoldTypeNews.com